#### Инструкция по подключению к трансляции.

## Смотреть трансляцию нужно в Internet Explorer

Для просмотра трансляции необходимо нажать одну или две ссылки

#### на 2 камеры.

#### Они откроются в отдельных вкладках

### Необходимо согласится и установить Active-х плагин от Vivotek

| dibi ikili ikelendi Gunt - Mintena Int                                                                          | unnat Gigteron                           |                                                                                              |                            |            |
|----------------------------------------------------------------------------------------------------|------------------------------------------|----------------------------------------------------------------------------------------------|----------------------------|------------|
| € http://84.47.188.218:807/                                                                                     | na an an an an an an an an an an an an a |                                                                                              | Search the web (Babylon)   | _          |
|                                                                                                    |                                          |                                                                                              |                            |            |
| 🔗 🎲 🥳 IRLI RAN Network Cam1                                                                                     |                                          |                                                                                              | 🏠 🔹 🗟 🔹 🖶 🔹 🔂 Страница 🕶 🎯 | Сервио     |
| Этот веб-узел пытается установить сле,                                                                          | дующую надстройку: "Streaming Co         | ontrol" от "VIVOTEK INC.". Если вы доверяете этому веб-узлу и надстройке и хотите установить | ее, щелкните здесь         |            |
|                                                                                                    | 1 Maria                                  | TRUT RAN Network Comt                                                                        |                            |            |
|                                                                                                    |                                          | IRLI KAN NELWORK Cami                                                                        |                            |            |
|                                                                                                    | Video Stream 1                           | This is a plug-in (ActiveX).                                                                 | ueX                        |            |
|                                                                                                    |                                          | in you see this text, your proviser abes not support or hus also bed yield                   |                            |            |
|                                                                                                    |                                          |                                                                                              |                            |            |
|                                                                                                    |                                          |                                                                                              |                            |            |
|                                                                                                    |                                          |                                                                                              |                            |            |
|                                                                                                    |                                          |                                                                                              |                            |            |
|                                                                                                    |                                          |                                                                                              |                            |            |
|                                                                                                    |                                          |                                                                                              |                            |            |
|                                                                                                    |                                          |                                                                                              |                            |            |
|                                                                                                    |                                          |                                                                                              |                            |            |
|                                                                                                    |                                          |                                                                                              |                            |            |
|                                                                                                    |                                          |                                                                                              |                            |            |
|                                                                                                    |                                          |                                                                                              |                            |            |
| 07050                                                                                                    | ha                                       | 📪 🌑 Интернет I Залияниения                                                                   |                            | 100%       |
| 🕐 🖉 💦 🌈 👔                                                                                                    | N Network                                |                                                                                              | RU                         | <b>n</b> 7 |
|                                                                                                    |                                          |                                                                                              |                            |            |
|                                                                                                    |                                          |                                                                                              |                            |            |
|                                                                                                    |                                          |                                                                                              |                            |            |
|                                                                                                    |                                          | A • 5                                                                                        | 1 + 🖶 + 🖏 (TRODU           |            |
|                                                                                                    |                                          |                                                                                              | Cipani                     | ца         |
| ли вы доверяете э                                                                                               | тому веб-узлу и і                        | надстройке и хотите установить ег, щелкните                                                  | месь                       |            |
|                                                                                                    |                                          | Установить элемент ActiveX                                                                   | X                          |            |
| The second second second second second second second second second second second second second second second se |                                          |                                                                                              |                            |            |
| TDAN                                                                                                    | Notwo                                    | Факторы риска                                                                                |                            |            |
| LI KAN                                                                                                    | Iderano                                  | Подробнее                                                                                    |                            |            |
|                                                                                                    |                                          |                                                                                              |                            |            |
| This is                                                                                                    | a nluq <sub>-</sub> in (Activ            | veX)                                                                                         |                            |            |
| t your browser                                                                                                  | does not sun                             | port or has disabled ActiveX                                                                 |                            |            |
| n, jour provider                                                                                                | accontroi sup                            | port of fluo discusion / terrory.                                                            |                            |            |
|                                                                                                    |                                          |                                                                                              |                            |            |
|                                                                                                    |                                          |                                                                                              |                            |            |
|                                                                                                    |                                          |                                                                                              |                            |            |
|                                                                                                    |                                          |                                                                                              |                            |            |

|      | and the second second second second second                                                      |                                                                         |
|------|-------------------------------------------------------------------------------------------------|-------------------------------------------------------------------------|
| стан | овить это программное обеспе                                                                    | чение?                                                                  |
|      | Имя: <u>Streaming Control</u>                                                                   |                                                                         |
|      | Издатель: <u>VIVOTEK INC.</u>                                                                   |                                                                         |
| 🖲 до | ополнительно                                                                                    | Установить Не устанавливать                                             |
| •    | Файлы из Интернета могут быть<br>повредить компьютер. Следует<br>только от доверенного издателя | полезны, но этот тип файла может<br>устанавливать программы, полученные |

## Затем вы увидите окно авторизации:

| Безопасность Wir                                                                                 | ndows                                                                                                    |  |  |
|--------------------------------------------------------------------------------------------------|----------------------------------------------------------------------------------------------------|--|--|
| Для входа на сервер 84.47.188.218 по адресу streaming_server нужны<br>имя пользователя и пароль. |                                                                                                    |  |  |
| Предупрежден<br>пароля через н<br>проверка подл                                                  | ние: Сервер требует передачи имени пользователя и<br>небезопасное соединение (будет выполнена обычная<br>пинности). |  |  |
|                                                                                                  | Пользователь<br>Пароль<br>Запомнить учетные данные                                                                  |  |  |
|                                                                                                  | ОК Отмена                                                                                                    |  |  |

в строке пароль ничего вводить не надо

| Безопасность Wi                                                                                                    | ndows                                        |  |  |
|----------------------------------------------------------------------------------------------------|----------------------------------------------|--|--|
| Для входа на сервер 84.47.188.218 по адресу streaming_server нужны<br>имя пользователя и пароль.                                                        |                                              |  |  |
| Предупреждение: Сервер требует передачи имени пользователя и<br>пароля через небезопасное соединение (будет выполнена обычная<br>проверка подлинности). |                                              |  |  |
|                                                                                                    | иser<br>Пароль<br>📝 Запомнить учетные данные |  |  |
|                                                                                                    | ОК Отмена                                    |  |  |

# При таком сообщении нужно просто нажать ОК

|                                                                                | IRLI RAN Network Cam1                                                                                       |
|--------------------------------------------------------------------------------|----------------------------------------------------------------------------------------------------|
| Video Stream 2 💌                                                               | Warning<br>Because the connection problem of network environment, transmission protocol<br>changes to HTTP. |
| <ul> <li>Client Settings</li> <li>→ Configuration</li> <li>Tanguage</li> </ul> | ОК                                                                                                    |
| Powered by                                                                     |                                                                                                    |

Если видео «тормозит», возможно не хватает интернет канала. Вы можете выбрать другой поток вещания Video Stream (1й самый качественный)

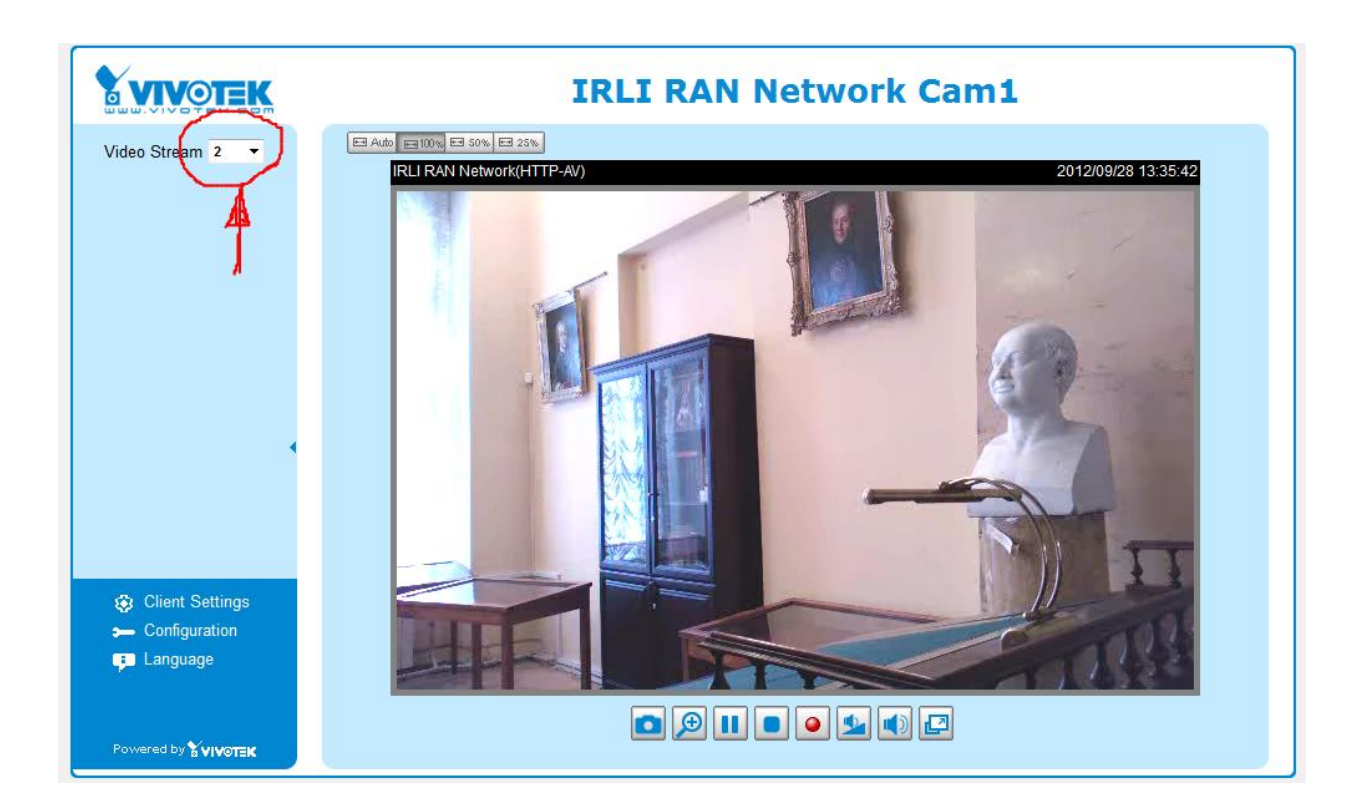